●Ver3.90について。

Ver3.90は、河川水辺の国勢調査〔ダム湖版〕の平成27年度調査用データの入出力用システムです。

システムに搭載している生物種目録・重要種マスタをH27年度調査用へと更新した バージョンとなります。

●本システムの利用環境について。

本システムを利用する際に必要となる利用環境は以下に示すとおりです。なお、デ ータの容量などによっては、この推奨環境でも処理しきれない場合があります。その 際は、利用されているパソコンのスペック向上などを行ってみてください。

(1)ハードウエア環境

| 項目     | スペック                      |
|--------|---------------------------|
| CPU    | Intel Pentium IV 1.5GHz以上 |
|        | (もしくは同等以上)                |
| メインメモリ | 512MB以上                   |
| HDD容量  | 空き容量が、500MB以上             |

(2)ソフトウエア環境

| 項目       | 種類                                                                            |
|----------|-------------------------------------------------------------------------------|
| O S      | Windows 2000 Professional<br>Windows XP Professional<br>Windows XP HomeEditon |
| アプリケーション | Microsoft Excel 2000<br>Microsoft Excel XP<br>Microsoft Excel 2003            |

●システムのバージョンアップの方法

ここでは、Ver3.80からVer3.90へのバージョンアップの方法を説明します。以下にバージョ ンアップの作業フローを示します。(Ver3.80以前のシステムで作成したデータにつきまして は、あらかじめVer3.80までのデータをバージョンアップしてください。)

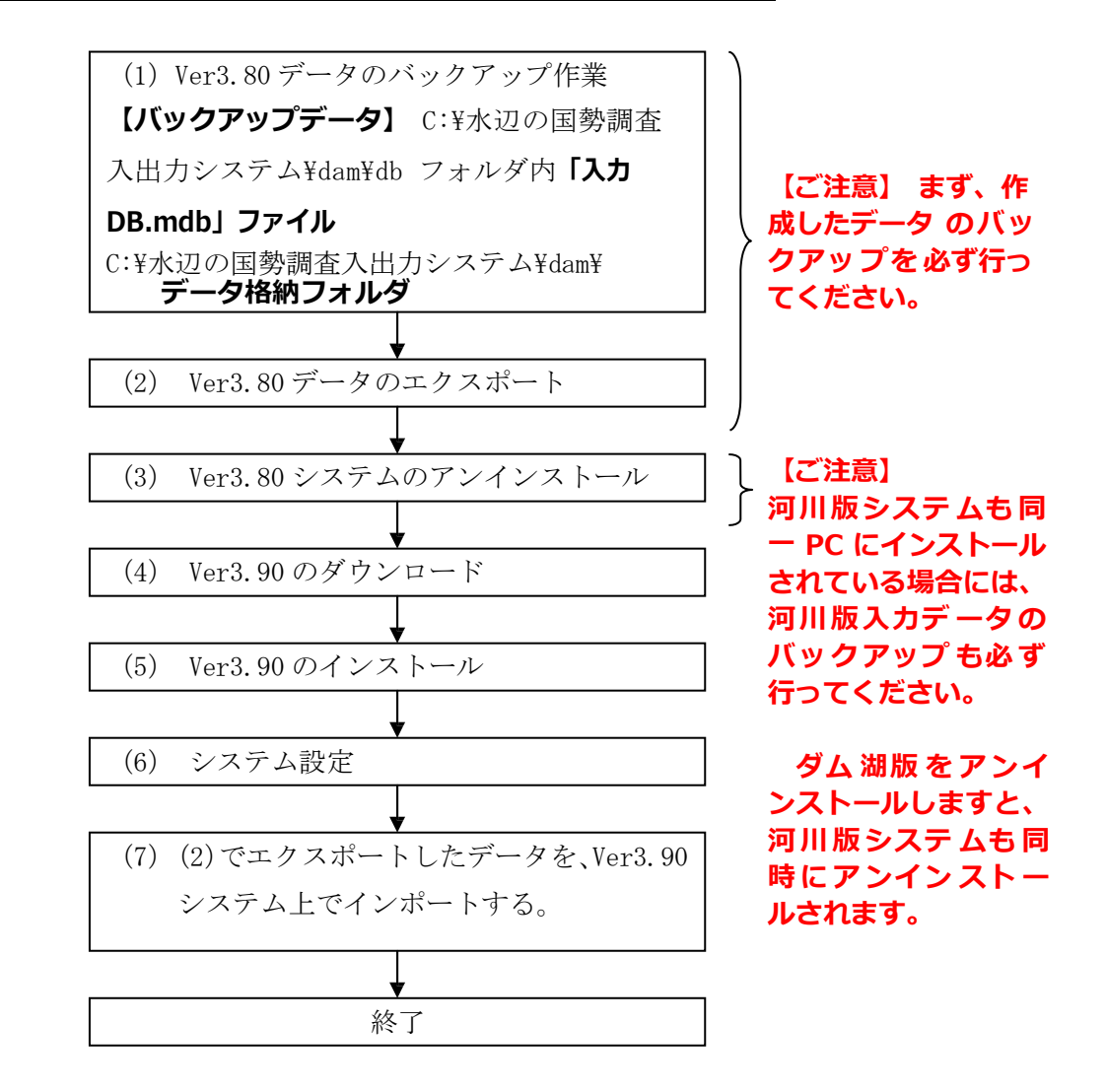

河川水辺の国勢調査〔河川版〕を同じパソコンにインストールして使っている場合は、(3) で行うダム 湖版のアンインストールを行う前に、<u>必ず、河川版のデータのバックアップを取得して下さい</u>。ダム湖 版 のシステムをアンインストールすると、河川版のシステムも同時にアンインストールされます。 ダム 湖版 Ver3.90 システムのインストールが完了した後、再度、河川版システムをインストールしてく だ さい。 (1) Ver3.80 で作成したデータのバックアップ処理

「水辺の国勢調査入出力システム」フォルダー「dam」フォルダ内にある、「db」フ オルダ内の「入力.mdb」ファイルと、「データ格納フォルダ」フォルダのバックアッ プを取ってください。

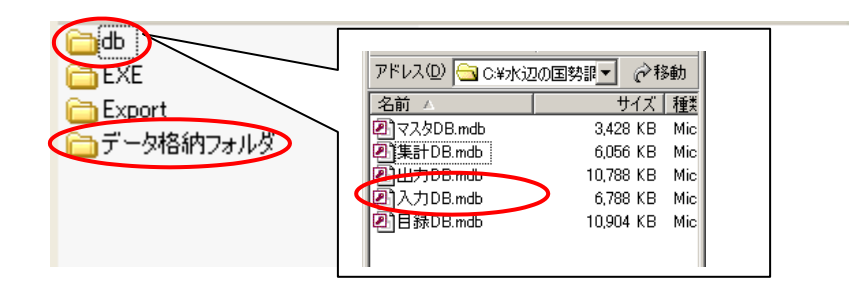

(2) Ver3.80 で作成したデータのエクスポート処理

既存のシステムを起動し、以下の手順で進めてください。

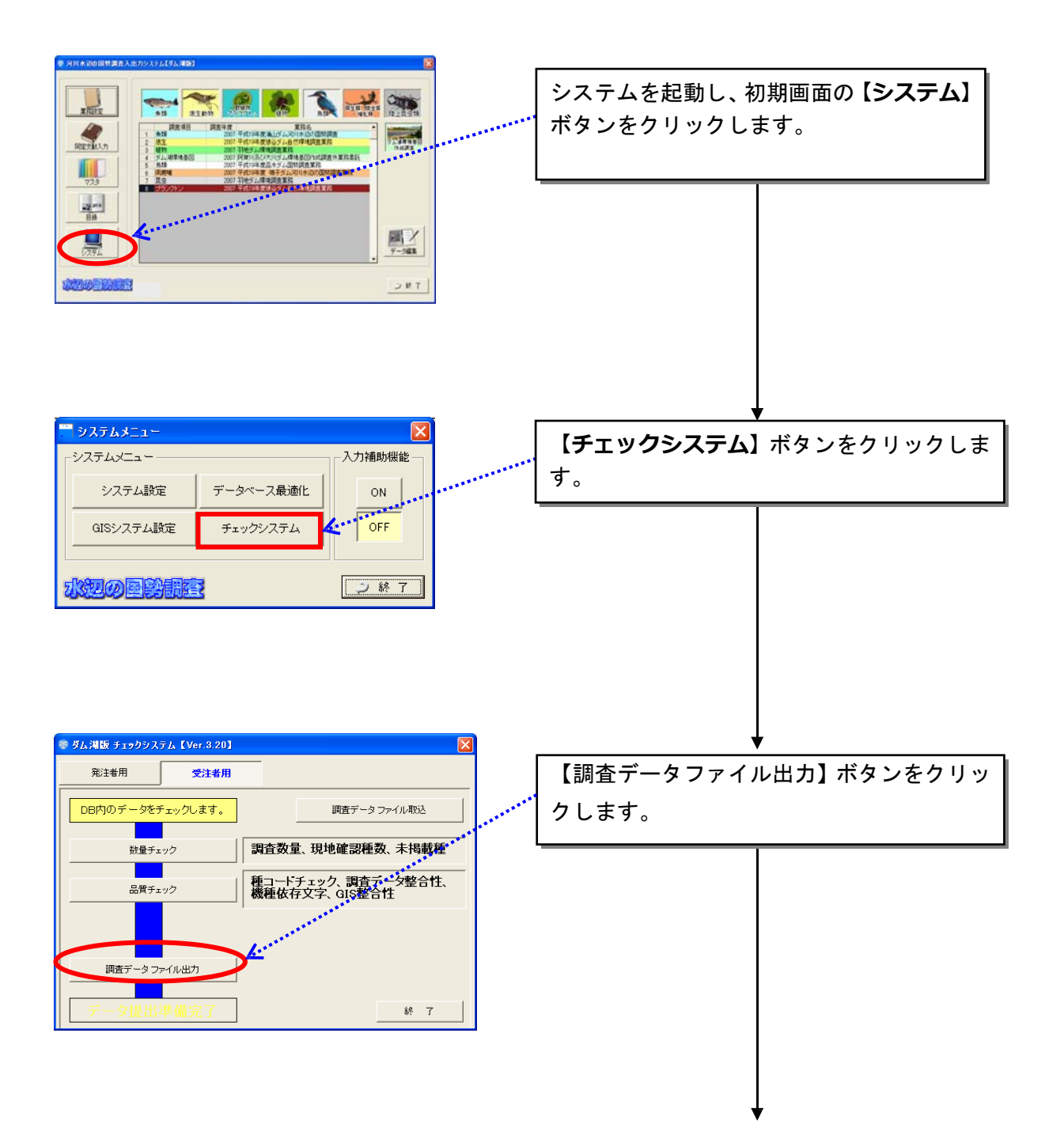

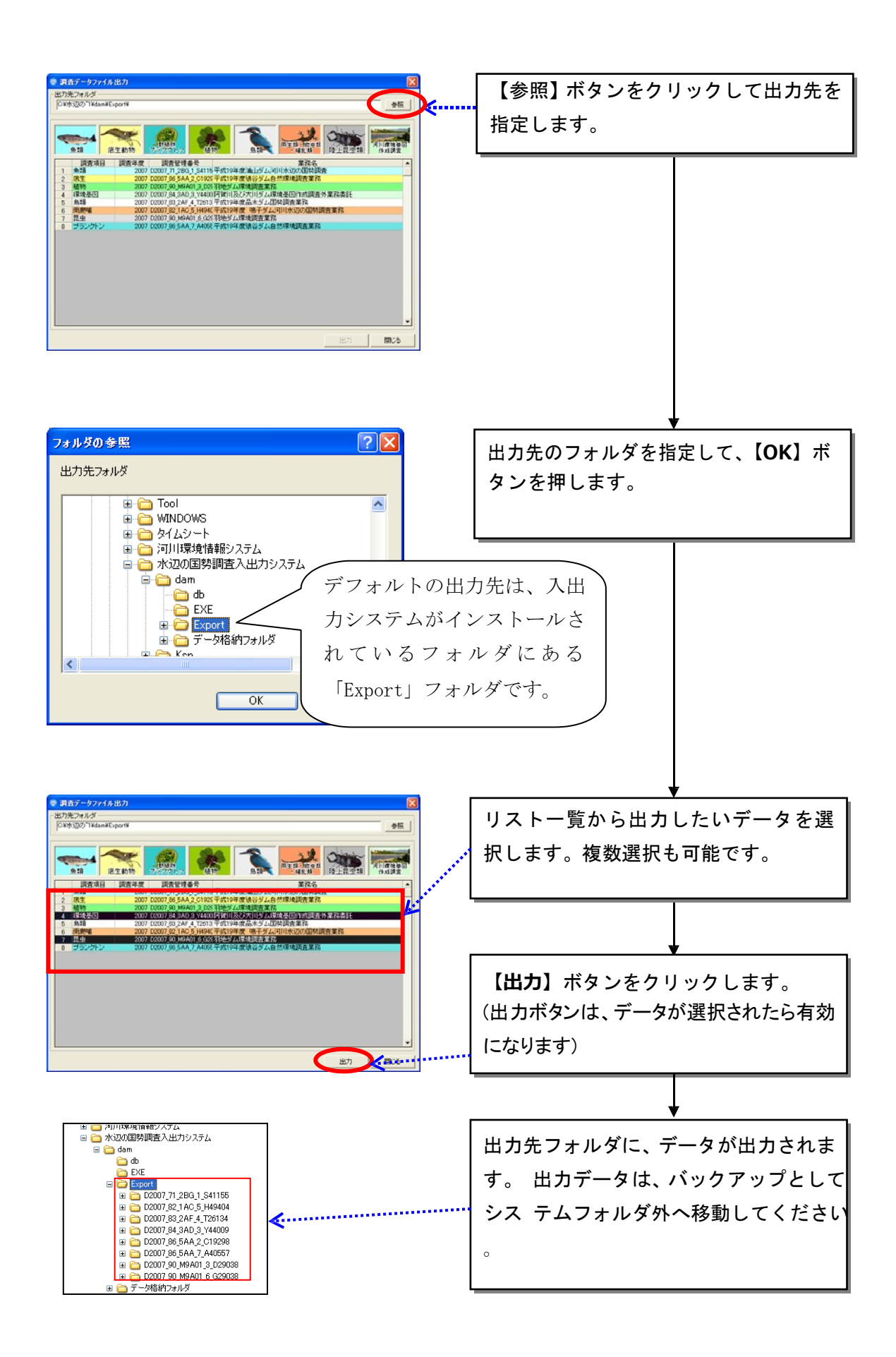

(3) Ver3.80 システムのアンインストール

入出力システム Ver3.80 をアンインストールします。アンインストールは、市販の アプリケーションなどと同様に、お使いのパソコンのコントロールパネルの「プログ ラムの追加と削除」を起動し、河川水辺の国勢調査入出力システムを選択して、削除 を実行して下さい。その後、不要なフォルダ(入出力システムのフォルダで残ってい るもの)を削除してください。

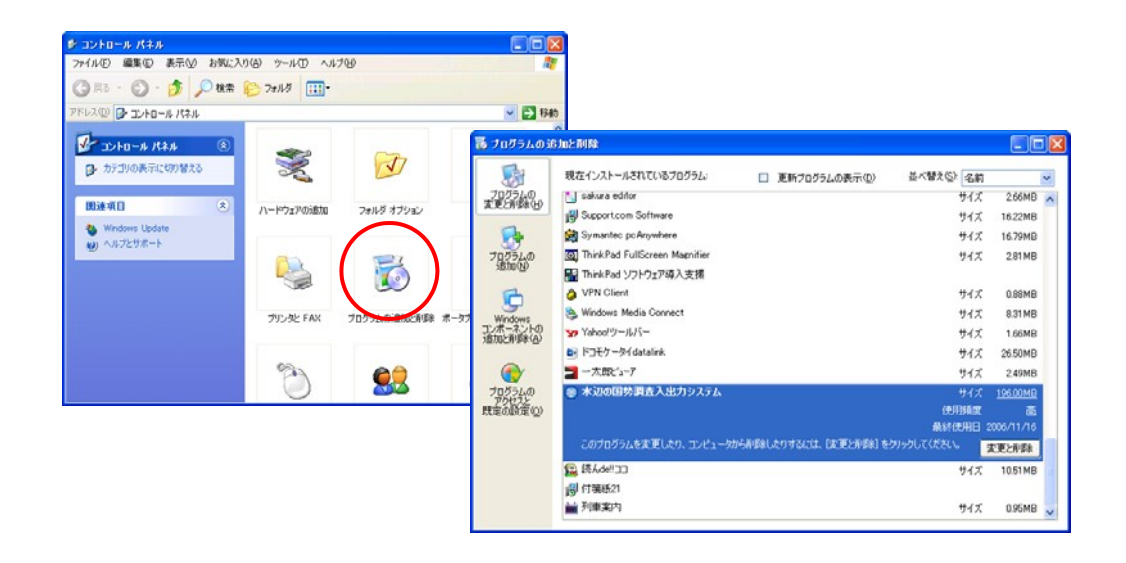

河川水辺の国勢調査[河川版]を同じパソコンにインストールして使っている場合は、ダム湖版のア ンインストールを行う前に、<u>必ず、河川版のデータのバックアップを取得して下さい</u>。ダム湖版のシ ステムをアンインストールすると、河川版のシステムも同時にアンインストールされます。 ダム湖 版 Ver3.90 システムのインストールが完了した後、再度、河川版システムをインストールして くだ さい。 (4) Ver3.90のダウンロード

河川環境データベースのダウンロードページ

(http://mizukoku.nilim.go.jp/ksnkankyo/mizukokudam/system/download.htm)か ら入出力システム Ver3.90 をダウンロードしてください。

## (5) Ver3.90のインストール

ダウンロードしたファイルをダブルクリックして解凍し、下図のセットアップファ イルをダブルクリックします。

| setup_dam390.                                                                                                    | ダウンロードしたファイルをダブ ル                                      |
|----------------------------------------------------------------------------------------------------|--------------------------------------------------------|
| EXE                                                                                                    | クリックします。                                               |
| このまたしていていたいでは、バックアップ作業ができません。 このかったしていたいでもついていたいでもついていたいでは、 いってものでいたできません。 このかったしていたい。 このかったしていたい。 このかったしていたい。 このかったしていたい。 このかったしていたい。 このかったしていたい。 このかったしていたい。 このかったしていたい。 このかったしていたい。 このかったしていたい。 このかったしていたい。 このかったしていたい。 このかったしていたい。 このかったしていたい。 このかったしていたい。 このかったしていたい。 このかったしていたい。 このかったしていたい。 このかったいできません。 このかったしていたい。 このかったいできたい。 このかったいできたい。 このかったいできたい。 このかったいできたい。 このかったいできたい。 このかったいできたい。 このかったいできたい。 このかったいできたい。 このかったいできたい。 このかったいできたい。 このかったいできたい。 このかったいできたい。 このかったいできたい。 このかったいできたい。 このかったいできたいできたい。 このかったいでは、 いってもいできたいできたい。 このかったいできたいできたい。 このかったいできたいできたい。 このかったいできたいできたい。 このかったいできたいできたい。 このかったいできたいできたいたい… このかったいできたいできたい。 このかったいできたいできたい。 このかったいできたいできたい。 このかったいできたいできたい。 このかったいできたいできたい。 このかったいできたいできたい。 このかったいできたいできたい。 このかったいできたいできたい。 このかったいできたいできたい。 このかったいできたいできたい。 このかったいできたいできたい。 このかったいできたいできたい。 このかったいできたいできたい。 このかったいできたい。 このかったいできたい。 このかったいできたいできたい。 このかったいできたいできたいできたい。 このかったいできたいできたい。 このかったいできたいできたいできたい。 このかったいできたいできたい。 このかったいできたいできたいできたい。 このかったいできたいできたいできたいできたいできたい。 このかかいたいできたいできたいできたいできたいできたいできたいできたいできたいできたい。 このかかいたいできたいできたいできたいできたいできたいできたいい このかったいできたいできたいできたいできたいできたいできたいできたいい このかいたいできたいできたいできたいできたいできたいできたいできたいできたいできたいで | 既存のデータのバックアップが完<br>了していれば、チェックを入れて、<br>次へのボタンをクリックします。 |

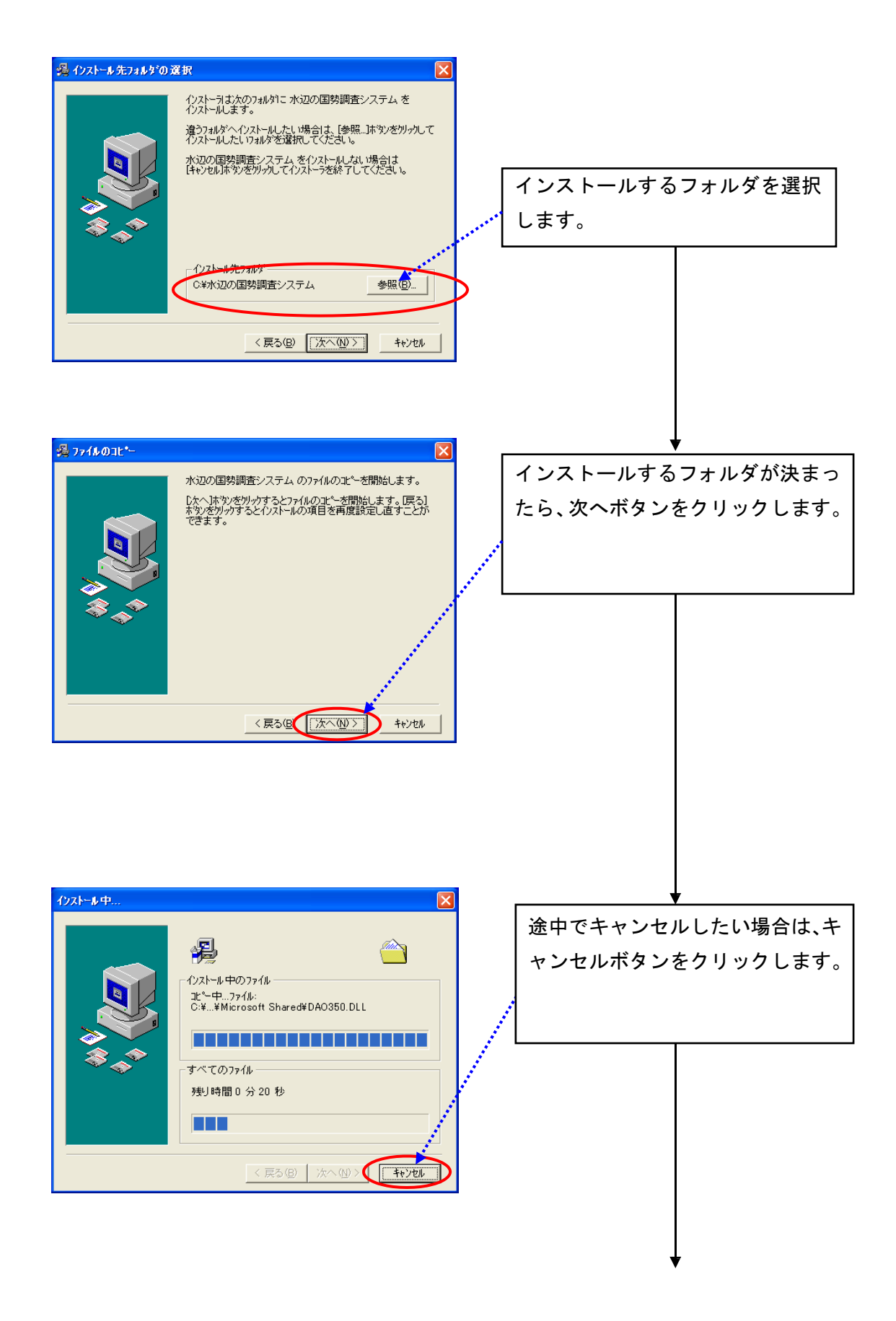

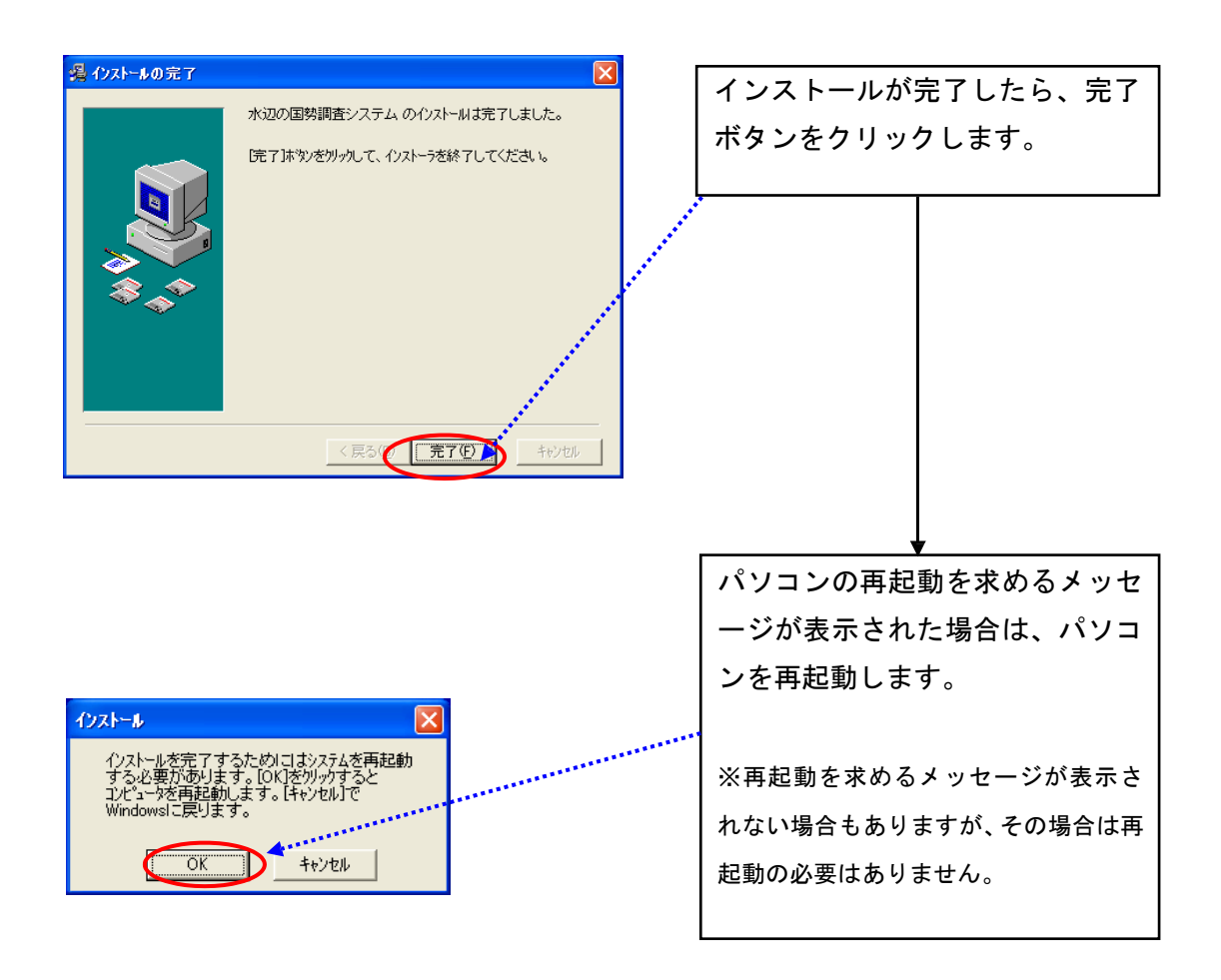

(6) システム設定

①本システムの起動 インストールした本システムを起動するには、デスクトップ上に作成されるショートカットメニューをダブルクリックしてください。

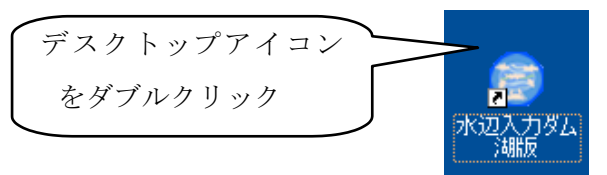

システムインストール後、環境設定を行います。

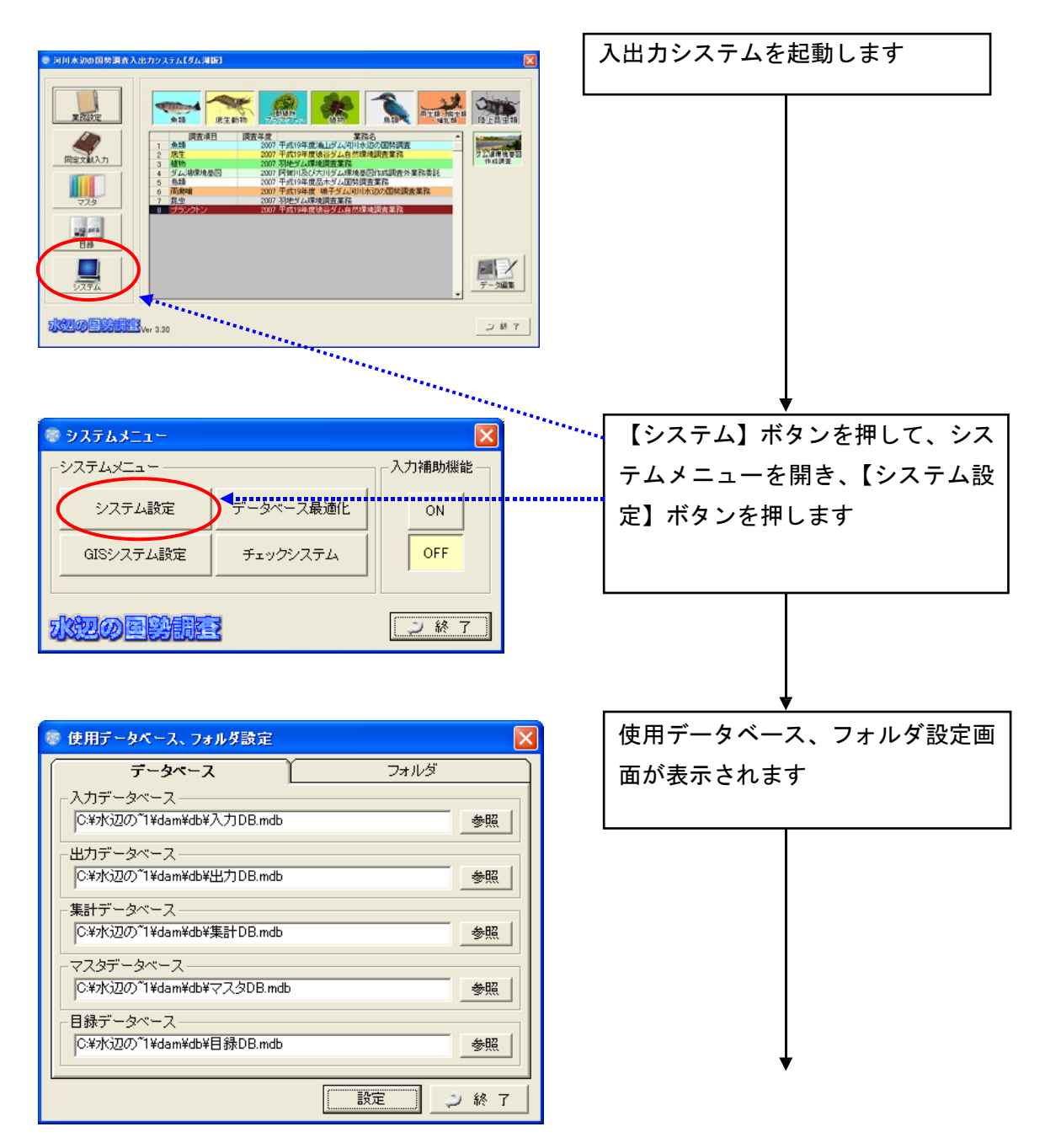

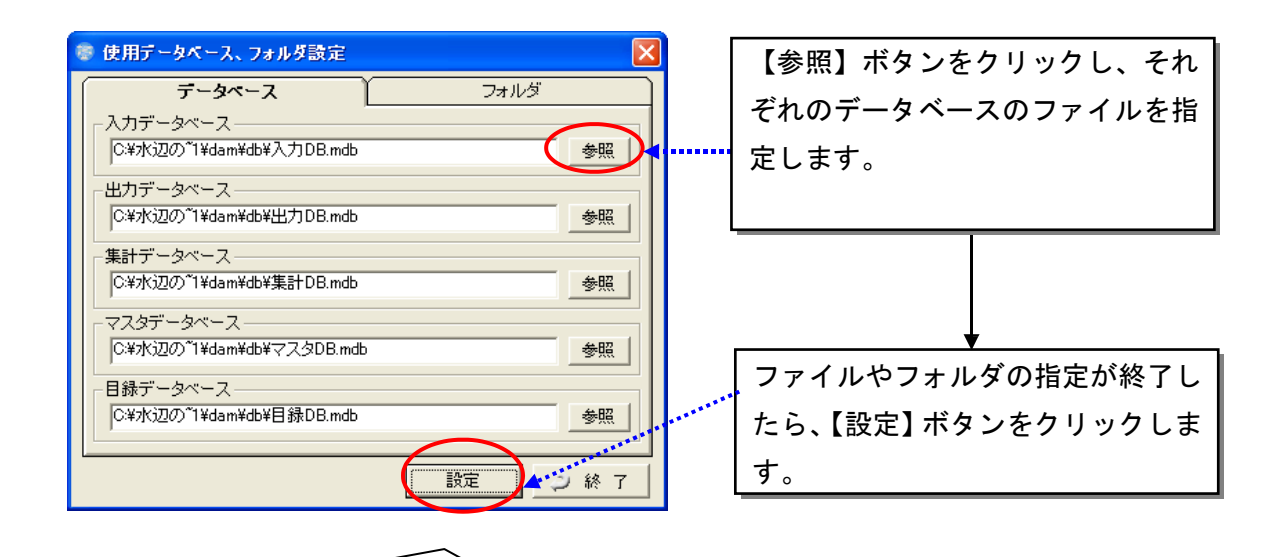

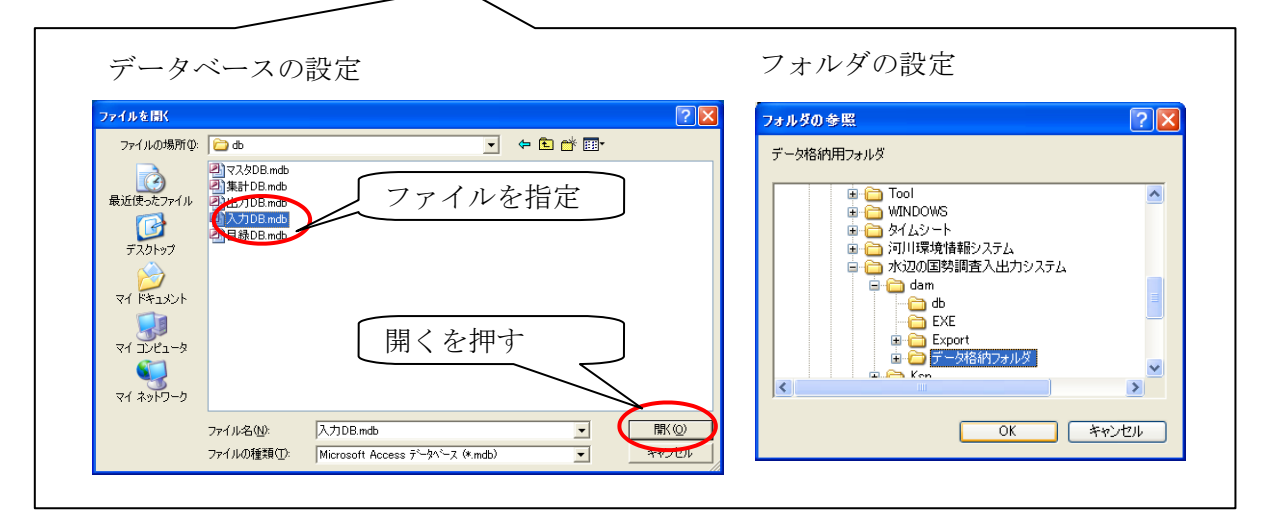

<設定する必要のある情報>

| データベース | 入力データベース   | 入出力システムフォルダ¥dam¥db¥ 入 |
|--------|------------|-----------------------|
|        |            | 力 Db. mdb             |
|        | 出力データベース   | 入出力システムフォルダ¥dam¥db¥ 出 |
|        |            | 力 Db. mdb             |
|        | 集計データベース   | 入出力システムフォルダ¥dam¥db¥ 集 |
|        |            | 計 Db.mdb              |
|        | マスタデータベース  | 入出力システムフォルダ¥dam¥db¥ マ |
|        |            | スタ Db.mdb             |
|        | 目録データベース   | 入出力システムフォルダ¥dam¥db¥ 目 |
|        |            | 録 Db. mdb             |
| フォルダ   | データ格納用フォルダ | 入出力システムフォルダ¥dam¥ デー   |
|        |            | タ格納フォルダ               |

| 確認メッセージ 🔀                 | 設定が終了すると、確認メッセージ<br>が出ます。 |
|---------------------------|---------------------------|
| $\overline{\mathbf{v}}$   |                           |
| 確認メッセージ                   | 【終了】ボタンを押すと、システム          |
| (?) 河川水辺の国勢調査システムを起動しますか? | を起動するかどうかの確認メッセー          |
| ~                         | ジが出ますので、処理を選択します          |
| (北い(Y)) いいえ(N) キャンセル      |                           |

次に、GIS システムの設定を行います。

| * Na=1 (e                                                                                                    |                                     |
|----------------------------------------------------------------------------------------------------|-------------------------------------|
| システムメニュー     ン       システム設定     データペース最適化       GISシステム設定     チェックシステム       OFF     ン       システム設定     チェックシステム                                                                                                    | システムメニューにある【GIS シス<br>テム設定】ボタンを押します |
| C S mebの場所     C 送水辺の国際語書入出力システム社会部     E S mebの場所     C 送水辺の回際語書入出力システム社会部     E S mebの場所     C 送水辺の回際語書入出力システム社会部     E S mebの場所     C S mebの場所                                                                                                    | GIS.mdb.usertmpl.mdb.print.mdb      |
| usertmpLmdbの場所<br>C¥水辺の国勢調査入出力システム¥dam¥EXE¥usertmpLmd<br>print.mdbの場所<br>C¥水辺の国勢調査入出力システム¥dam¥EXE¥print.mdb<br>適用(A)<br>開じる(C)                                                                                                    | ファイルの場所を指定します。                      |
|                                                                                                    |                                     |
| Image: State State | ↓                                   |
| マイ FAS-20-10<br>マイ キンピュータ<br>マイ キンピコーク<br>アイルの機能① (05:md/015:md) - 第1/20                                                                                                    | 押し、設定作業を終了します。                      |
| 「 は 動 動 動 力 か た し か か か か か か か か か か か か か か か か か                                                                                                    | 、フォルダ構成などを変えた場合など                   |
| にも 設定変更する必要があります                                                                                                    |                                     |

(7) エクスポートデータを、Ver3.90 システム上でインポートする。

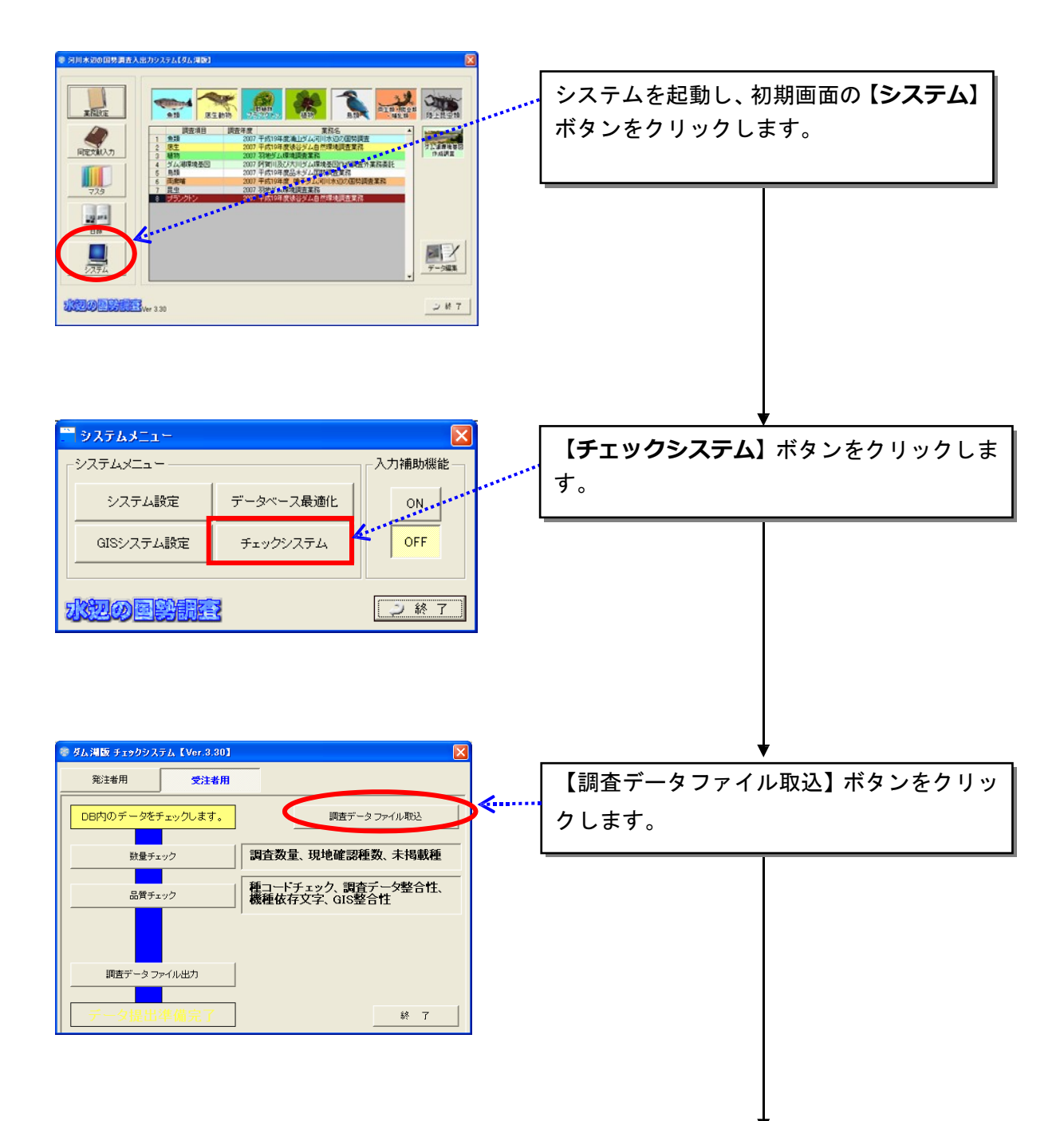

Ver3.90 システムを起動し、以下の手順で進めてください。

| 19457-977464034         20           1945987-94.65         20           1945987-94.65         20           1945987-94.65         20           1945987-94.65         20           1945987-94.65         20           1945987-94.65         20           1945987-94.65         20           1945987-94.65         20           1945987-94.65         20           1945987-94.65         20           1945987-94.65         20           1945987-94.65         20           1945987-94.65         20           1945987-94.65         20           1945987-94.75         20           1945987-94.75         20           1945987-94.75         20           1945997-94.75         20           1945997-94.75         20           1945997-94.75         20           1945997-94.75         20           1945997-94.75         20           1945997-94.75         20           1945997-94.75         20           1945997-94.75         20           1945997-94.75         20           1945997-94.75         20           1945997-94.75         20                                                                                                    | 【参照】 ボタンをクリックしてデータフ<br>オルダ(調査コードのフォルダ)の親フ<br>オルダを指定します。 |
|----------------------------------------------------------------------------------------------------|---------------------------------------------------------|
| ア 度参     2007 00007 90,96407 9,025 33947 JL 025 33947 JL 025 3 | リストー覧から出力したいデータを選                                       |
|                                                                                                    | · 択し、 <b>【取込】</b> ボタンをクリックします。                          |

※先にバックアップしたver.3.80の「入力.mdb」はあくまでバックアップ用なので、ver.3.90 に上書きしないようにお願い致します。 【重要】Ver3.80 データを、Ver3.90 データへバージョンアップした際は、Ver3.90 の 生物種目録に基づいて、生物種チェックを行うため、種名チェックを再度かけてくだ さい。

【参考】 お使いのパソコン内のシステムは、以下のような構成のフォルダとなっています。

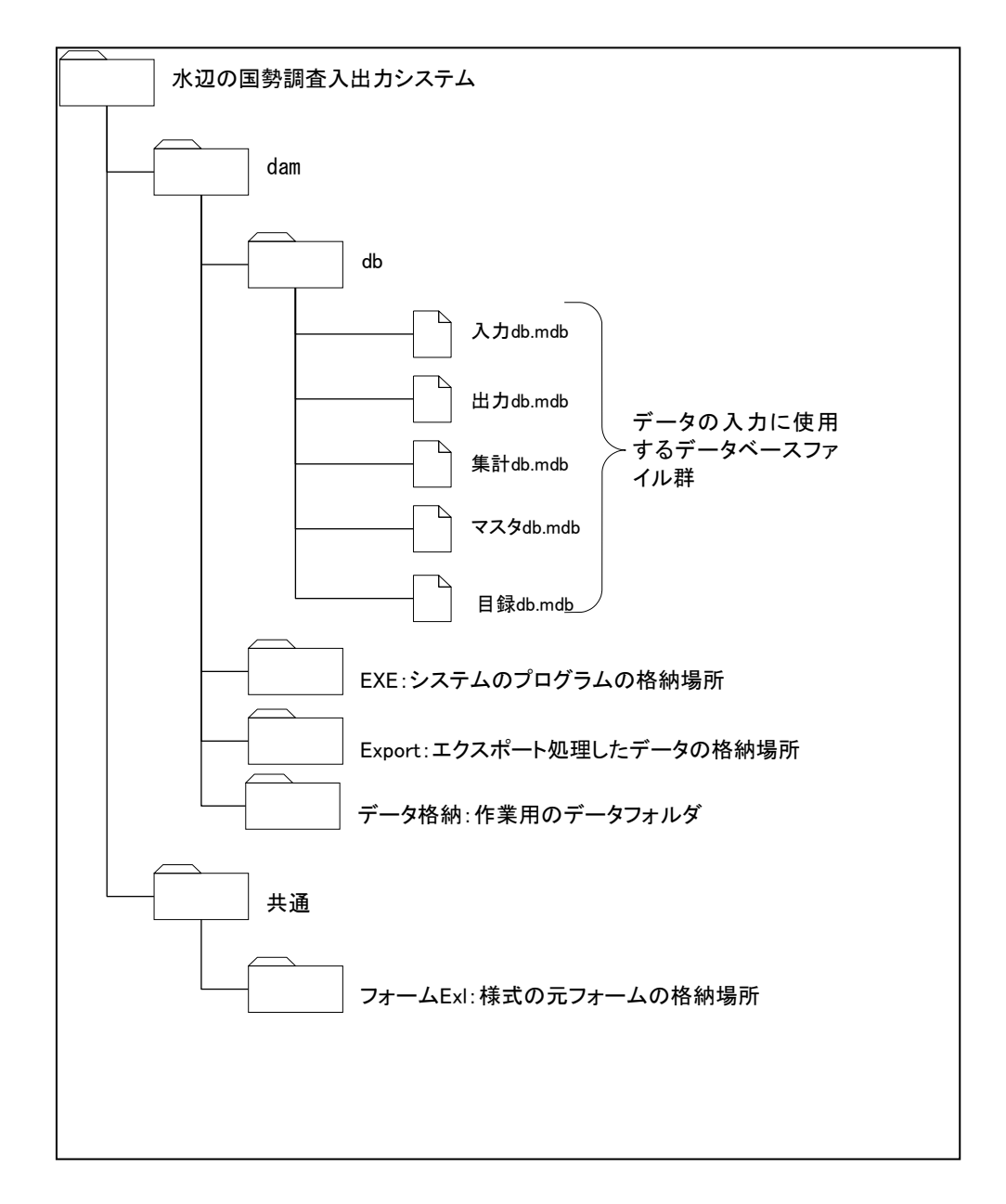

## 1. 河川版の入出カシステムとの併用について

本システムは、河川水辺の国勢調査入出力システム〔河川版〕を同じパソコンにインストールしても、使用することができます。

ただし、以下の点についてご注意ください。

- 河川版の入出力システムと、ダム湖版の入出力システムは、一部の機能について共通のシステムファイルを使用しています。従いまして、どちらかのシステムをアンインストールすると、アンインストールしなかったシステムについても使用することができなくなります。
- アンインストールしたシステムを、再度、インストールすると、アンイン ストールしなかったシステムも使用することができるようになります。た だし、データのバックアップが必要です。
- システムのアンインストールを行う前には、必ず「Db フォルダ」と「
   デ <u>ータ格納フォルダ」</u>のデータのバックアップを実施してください。
- 「Db フォルダ」と「データ格納フォルダ」のバックアップは、<u>河川版</u>
   <u>、</u> ダム湖版両方のデータについて実施して下さい。
- 「Db フォルダ」と「データ格納フォルダ」のバックアップが終了後、アンインストールを行います。
- アンインストール及び再インストールが終了したら、バックアップしておいた「Db フォルダ」と「データ格納フォルダ」のデータを所定の場所に戻します。

※当システム操作方法などの詳細につきましては、「入出力システム操作マニュアル」 本編を、ダウンロードのうえご参照ください。